## INSTRUCTIVO PARA USO DE LA PLATAFORMA "REDAM"

Ingresar a la dirección web <u>https://gestiones.csj.gov.py/redam/</u>

En el cuadro correspondiente al dato "Doc. de Identidad Nacional" se debe ingresar un número de cédula de identidad paraguaya. En caso de querer solicitar un informe correspondiente a un ciudadano extranjero, se debe acercar a la oficina de Antecedentes Penales más cercana para la emisión correspondiente.

En caso de que la cédula de identidad paraguaya posea una letra, también deberá acercarse a una de las oficinas de Antecedentes Penales del Poder Judicial.

Si una persona está incluida en los registros de Redam, al momento de intentar sacar el informe correspondiente a dicha persona, en pantalla aparecerá el siguiente mensaje:

| <b>O</b> PODER<br>JUDICIAL                                                                                                    | Registro de Deudores Alimentarios Morosos | Compromiso con la gente |  |  |
|----------------------------------------------------------------------------------------------------|-------------------------------------------|-------------------------|--|--|
| Para realizar la verificación de un informe emitido por el Sistema de REDAM, haga clicAQUI                                          |                                           |                         |  |  |
| R.E.D.A.M.                                                                                                    |                                           |                         |  |  |
| Ingrese el Documento de Identidad Paraguayo del Deudor Alimentario                                                                  |                                           |                         |  |  |
| Dos. de Identidad Nacional/?                                                                                                    | AR BUFORME NLEVA BUSOUEDA                 |                         |  |  |
| El informe debe ser gestionado personalmente ante una oficina de Antecedentes ubicada en los Tribunales y Juzgados de la República. |                                           |                         |  |  |
|                                                                                                    |                                           |                         |  |  |
| Dirección de Teornología de la Información y Comunicaciones                                                                         |                                           |                         |  |  |

En este caso, deberápasar por una de las oficinas de Antecedentes Penales para su emisión.

En caso de no presentarse ninguna de las situaciones mencionadas, se podrá emitir el informe a nombre de la persona solicitada, generándose un documento PDF con el siguiente detalle:

| PODER<br>JUDICIAL<br>Dirección de Estadísticas y Antecedentes | Servicio Grat<br>Registro de Deudores Alime<br>Dirección de Estadísti<br>http://gestiones.csj.gov | tuito<br>ntarios Morosos<br>ca Judicial<br>.py/redam | ເຊັ່ງ ເຊິ່ງ ເຊິ່ |  |  |  |
|---------------------------------------------------------------|---------------------------------------------------------------------------------------------------|------------------------------------------------------|----------------------------------------------------------------------------------------------------|--|--|--|
| Alimentarios Marcaso                                          |                                                                                                   |                                                      |                                                                                                    |  |  |  |
|                                                               |                                                                                                   |                                                      |                                                                                                    |  |  |  |
| FUENTE: Judisoft                                              |                                                                                                   | Impreso                                              | por:Usuario Externo                                                                                                    |  |  |  |
| Fecha y Hora de Impresión: 27/09/2022                         | 09:58:05                                                                                          | Informe                                              | generado el:27/09/22 09:58 AM                                                                                                    |  |  |  |
|                                                               |                                                                                                   |                                                      |                                                                                                    |  |  |  |
|                                                               |                                                                                                   | Código de Verificad                                  | lón: <b>4100-000000-0000</b>                                                                                                    |  |  |  |

Todo informe emitido contará con un código de verificación ubicado al término del mismo. Para corroborar la veracidad de dicho informe se cuenta con la opción de consulta por código de verificación. La misma se encuentra en la parte superior de la página principal, en la palabra "AQUI" de color azul:

| © PODER<br>JUDICIAL                                                                         | Registro de Deudores Alimentarios Morosos | <mark>ይገር ትምር</mark><br>Compromise con La gente |  |
|---------------------------------------------------------------------------------------------|-------------------------------------------|-------------------------------------------------|--|
| Para realizar la verificación de un informe emitido por el Sistema de REDAM, haga clic/AQUI |                                           |                                                 |  |

Será redirigida a una página en la cual deberá proporcionar el código de verificación para corroborar la veracidad del informe. La pantalla en cuestión se presenta de la siguiente manera:

| ODER<br>JUDICIAL                                           | Registro de Deudores<br>Alimentarios Morosos | ငompromiso con la gente |  |  |
|------------------------------------------------------------|----------------------------------------------|-------------------------|--|--|
| R.E.D.A.M.                                                 |                                              |                         |  |  |
| Registro de Deudores Alimentarios Morosos                  |                                              |                         |  |  |
| Ingrese el Código de Verificación a consultar:             | Verificar Ir al inicio                       |                         |  |  |
| Dirección de Tecnología de la Información y Comunicaciones |                                              |                         |  |  |